# ELECOM

# ストレートタイプ Lightning キーボード TK-LCP01 シリーズ ユーザーズマニュアル

このたびは、エレコム Lightning キーボード "TK-LCP01" シリーズをお買い上げいただき誠にありが とうございます。

このマニュアルでは "TK-LCP01" シリーズの操作方法と安全にお取り扱いいただくための注意事項を 記載しています。ご使用前に、必ずお読みください。また、このマニュアルを読み終わったあとは、 大切に保管しておいてください。

※このマニュアルでは一部の表記を除いて "TK-LCP01" シリーズを「本製品」と表記しています。

# 各部の名称とはたらき

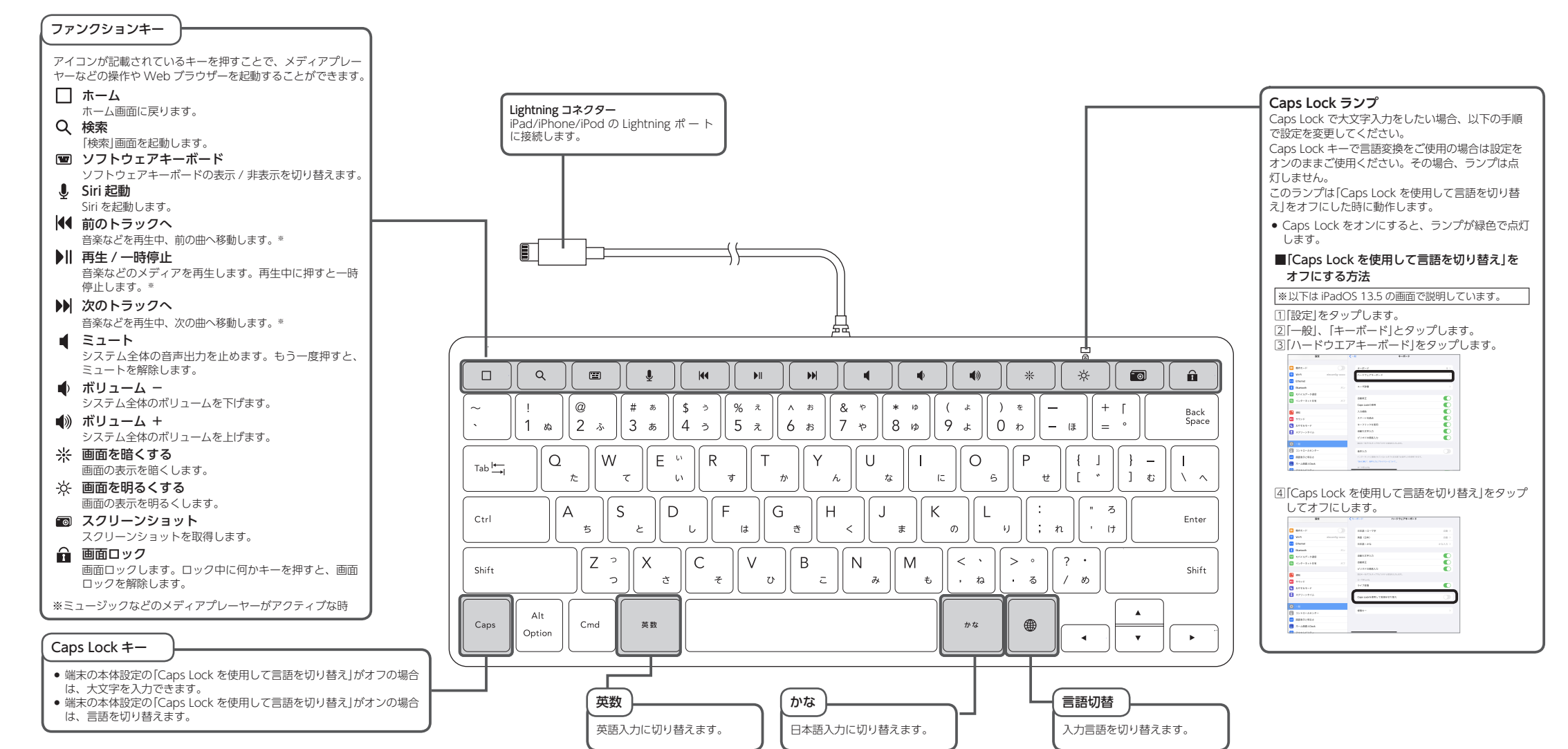

### 安全にお使いいただくために

■ 絵表示の意味

の原因になります。 ▲ 注意 この表示の注意事項を守らないと、感電やその他の事故によりけがをしたり、他の 機器に損害を与えたりすることがあります。

○ 「してはいけない」ことを示します。

● 「しなければならないこと」を示します。

(♥) 「注意していただきたいこと」を記載しています。

● 「お願いしたいこと」や「参考にしていただきたいこと」を記載しています。

けがや故障、火災などを防ぐために、ここで説明している注意事項を必ずお読みください。

### ▲ 警告

- 本製品に水や金属片などの異物が入ったときは、すぐに使用を中止し、本製品を接続機器
   から取りぬしてください、そのナナ体のナスト・パッパーテートし、本製品を接続機器 から取り外してください。そのまま使用すると、火災や感電の原因になります。 本製品が発熱している、煙がでている、異臭がしているなどの異常があるときは、すぐに 0 使用を中止し、接続機器をシャットダウンさせ、やけどに注意した上で、発熱がおさまっ ていることを十分確認した後で、本製品を接続機器から取り外してください。そのあとで、
- お買い上げの販売店またはエレコム総合インフォメーションセンターまでご連絡ください。 そのまま使用すると、火災や感電の原因になります。
- ◆ 本製品を落としたり、ぶつけたりしないでください。万一、本製品が破損した場合は、す ぐに使用を中止し、本製品を接続機器から取り外してください。そのあとで、お買い上け の販売店またはエレコム総合インフォメーションセンターまでご連絡ください。 破損したまま使用すると、火災や感電の原因になります。
- 本製品の分解や改造、修理などをしないでください。火災や感電、故障の原因になります。 故障時の保護の分割になります。 故障時の保証の対象外となります。
- 本製品を火中に投入しないでください
- $\bigcirc$ 破裂により火災やけがの原因になります。
- $\bigcirc$ コネクターはぬれた手で抜き差ししないでください。また、加工したり、無理に曲げたり しないでください。 火災や感電の原因になります。

| $\triangle$ | 注意 |
|-------------|----|
| <u> </u>    | 注思 |

- 本製品を次のようなところには置かないでください。 日のあたる自動車内、直射日光のあたるところ  $\bigcirc$ • 暖房器具の周辺など高温になるところ 多湿なところ、結露をおこすところ • 平坦でないところ、振動が発生するところ
  - マグネットの近くなどの磁場が発生するところ
  - ほこりの多いところ
- 本製品は防水構造ではありません。水などの液体がかからないところで使用または保存し
- 雨、水しぶき、ジュース、コーヒー、蒸気、汗なども故障の原因となります。
- 本製品の誤動作によって、重大な影響を及ぼす恐れのある機器では使用しないでください。 本製品を廃棄するときは、お住まいの地域の条例および法令に従って処分してください。

### ■ お手入れのしかた

本製品が汚れたときは、乾いたやわらかい布でふいてください。

シンナー、ベンジン、アルコールなど揮発性の液体を使用すると、変質や変色を起こす恐れ があります。

## パッケージ内容の確認

本製品のパッケージには次のものが入っています。作業を始める前に、すべてが揃っているかを確 認してください。なお、梱包には万全を期しておりますが、万一不足品、破損品などがありましたら、 すぐにお買い上げの販売店またはエレコム総合インフォメーションセンターまでご連絡ください。

 キーボード本体(ケーブル長さ 0.5 m) ...... ...1個

# キーボードの使用方法

# キーボードを接続する

ここでは iPad を使って説明します。iPhone/iPod でも同様です。

## iPad 起動します。

iPad を起動し、操作可能な状態になるまでお待ちください。

## 🔰 本製品の Lightning コネクターを iPad の Lightning ポート に差し込みます。

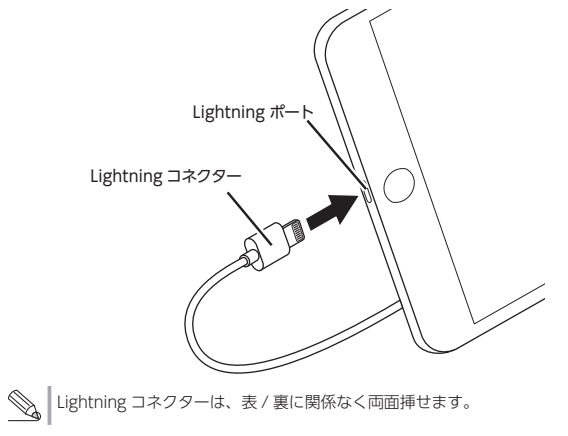

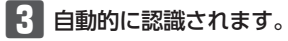

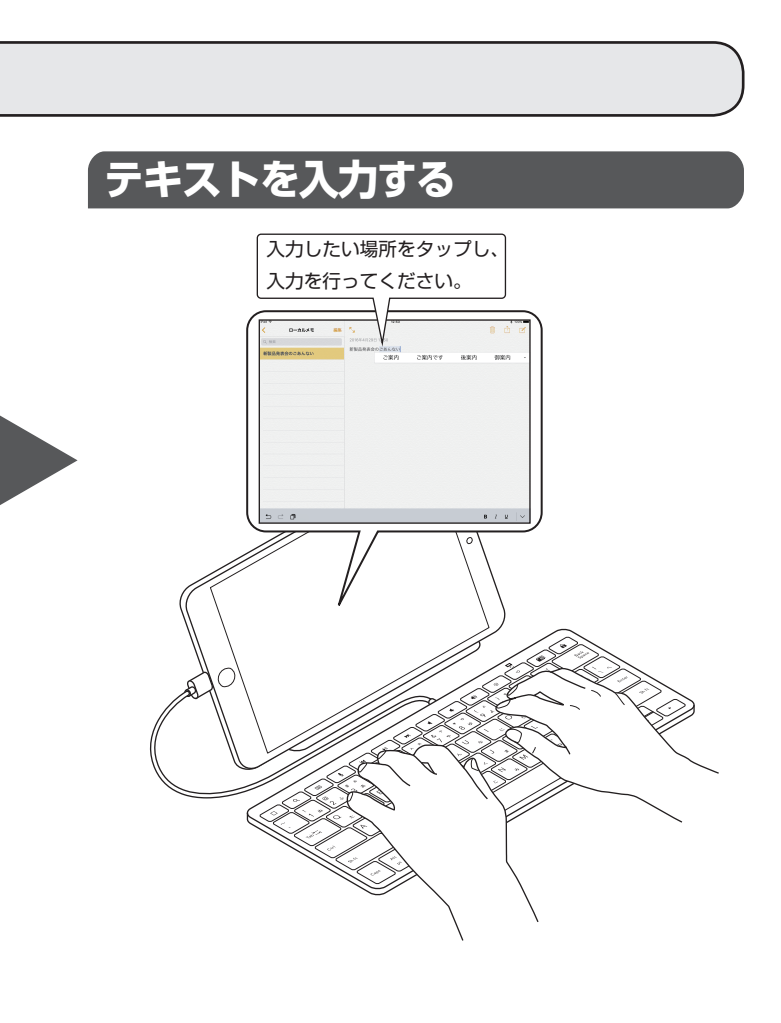

### かな入力モードに切り替えるには ...

本製品の入力時にかな入力モードで使用する場合は、iPad 側で以下の設定で入力モードを「かな」に設定 してください。

| ※以下は iPadOS | 13.5 の画面 | で説明しています。 |  |
|-------------|----------|-----------|--|
|             |          |           |  |

# ■ [設定」をタップします。

| 2 「一般」、「キーボード」とタップします。                |         | 88                                                                                                    | -8                                                                                                    |
|---------------------------------------|---------|----------------------------------------------------------------------------------------------------|----------------------------------------------------------------------------------------------------|
|                                       |         | S ANY-IC                                                                                                    | 98 2<br>121927-2528-5                                                                                                    |
|                                       |         | tricor     tricor      | Adhus )<br>Anthochanolt )                                                                                                    |
|                                       |         | <b>8</b> m                                                                                                    | Period - 1                                                                                                    |
|                                       |         | 1775     17764-9                                                                                                    | August of the second second se |
|                                       |         | 0                                                                                                    | 1-2-2 · · · · · · · · · · · · · · · · · ·                                                                                                    |
|                                       |         |                                                                                                    | PR                                                                                                    |
|                                       |         | *-3#EC008     70+5402Pv                                                                                                    | VN 5551                                                                                                    |
| 2 ハードウェアセーボード をタップしま                  | đ       | 82                                                                                                    | (-1 +-4-5                                                                                                    |
|                                       | 9.0     |                                                                                                    | 1-2-7 11                                                                                                    |
|                                       |         | 01emet     10emet     10emet     10emet     10emet                                                                                                    | 1-128                                                                                                    |
|                                       |         | 074P-988     12P-9388     12                                                                                                    |                                                                                                    |
|                                       |         | 🖬 201<br>🖬 100 F                                                                                                    | 2000 C                                                                                                    |
|                                       |         | 499437-5     372-0944                                                                                                    | N-21025ABR                                                                                                    |
|                                       |         | G -=                                                                                                    | EN-NAME CONTRACTOR CONTRACTOR                                                                                                    |
|                                       |         | Allencelee     Augustatione                                                                                                    | RALO<br>Communication of the Communication of the Communication<br>The CRV, RALE 2017D - CVT.                                                                                                    |
|                                       |         | <b>R</b>                                                                                                    | 1-11-15                                                                                                    |
| 4 「日本語-ローマ字」または「日本語-かた                | 3]をタップし | 1972                                                                                                    | (1-5-7 Test 7274-6-5                                                                                                    |
| ます。                                   |         |                                                                                                    | 28 (54) (10 )<br>(10 -                                                                                                    |
| ※ここでは「日本語-かな」をタップしていま                 | ます。     | C 841-P                                                                                                    | H873793.0                                                                                                    |
|                                       |         | VAR description     Operat                                                                                                    |                                                                                                    |
| ●●●●●●●●●●●●●●●●●●●●●●●●●●●●●●●●●●●●● | いずれかが   | Retain 25     Trick/-288     Crick/-288     Cr      | 91788                                                                                                    |
| ―― 「かな入力」に設定されていれば、「かな入               | カ」が使用で  | 🕒 an                                                                                                    | Capital 1991, 1221-1111                                                                                                    |
| きます。                                  |         | 0 +00F                                                                                                    | 884- )                                                                                                    |
|                                       |         | 109-004A                                                                                                    |                                                                                                    |
| 5 リストから「かな入力」をタップします。                 |         | 82                                                                                                    | (x-57)/x-8-0 (0+8-34                                                                                                    |
|                                       |         |                                                                                                    |                                                                                                    |
|                                       |         | 014mm     014mm     014mm     014mm     104     104     104     104                                                                                                    | 941.0<br>9700                                                                                                    |
|                                       |         | 0 40 <b>2-40388</b> 87                                                                                                    | 3-010-003<br>772-7730                                                                                                    |
|                                       |         | 0 100F                                                                                                    | 4912<br>4759                                                                                                    |
|                                       |         | 8 XP2-0446                                                                                                    | 12,8-<br>Ka 5 (b)                                                                                                    |
|                                       |         | G                                                                                                    | 2008-We<br>Ar(20)5-28<br>Ar(20)5-28                                                                                                    |
|                                       |         | ABBRICHES<br>X-LEELONA                                                                                                    | 017738<br>07777338-0A                                                                                                    |
|                                       | ±1.5-   |                                                                                                    | (1-6-) N-52274-6-5                                                                                                    |
| ● □ 中語 - かゆ」か か ゆん ノリ に 設定 される        | ました。    | BOR<br>Comm                                                                                                    | 102-0-19 (0)                                                                                                    |
|                                       |         | ARE MADE ON A PRODUCTION                                                                                                    | IN 100 (0)                                                                                                    |
| ◎   [日本語-かな]、[日本語-ローマ字]の              | いずれかが   |                                                                                                    | 1823.293.0 C                                                                                                    |
| ―― 「かな入力」に設定されていれば、「かな入               | 力」が使用で  | C there is a second second sec | CARANALE C                                                                                                    |

## ローマ字入力モードに切り替えるには ...

|| [設定]をタップします。

きます。

2 [一般]、「キーボード」とタップします。

3 「ハードウェアキーボード」をタップします。

4 かな入力に設定されている「日本語-かな」をタップし 🔤 ます。

5 リストから「自動」をタップします。

6 「日本語-かな」が「自動」に設定されました。 これでローマ字入力に戻すことができます。

| en uternet        | NAL STATUTE CONTRACTORS            | -    |
|-------------------|------------------------------------|------|
| C Darisah         |                                    |      |
| 🔁 1016.67-988     | 21758                              | •    |
| 107-10188         |                                    |      |
|                   | Capa Lank B #FR L TED FOR MAL      |      |
| 🖴 an              |                                    |      |
| 1 +00 K           | 881-                               |      |
| S 17765-F         |                                    |      |
| 300-0844          |                                    |      |
|                   |                                    |      |
|                   |                                    |      |
|                   | (A-57174-6-F 0+8-59                |      |
| 1919              |                                    |      |
|                   |                                    |      |
| O 848             |                                    |      |
| The second second | * MAAD                             |      |
|                   | 29x1                               |      |
| 02 BAS-H          | LI HT                              |      |
| VM stead          | 2-1-1-102                          |      |
| Chernet           | 77>7710                            |      |
| 1 Barioth         | 20 eP12                            |      |
| 😭 1007.67-9.88    | 8759                               |      |
| 100-00-00         | 37 sate-                           |      |
|                   | 10.1 (5.                           |      |
| 🕒 An              | 7223-04                            |      |
| 405%              | 3/322+3#                           |      |
| ▲ 47741-5         | 2020                               |      |
| 389-0844          | 01738                              |      |
|                   | 0101018-04                         |      |
| a                 |                                    |      |
|                   |                                    |      |
|                   |                                    |      |
| 1905              | 102-0-17                           | 10.1 |
| Q. 9.6            | AR (Da)                            | 1.00 |
| O 848             | 117-25                             | 10.1 |
| The second second |                                    | _    |
|                   | 1823.273.0                         | •    |
| 🖸 @ftt-P          | C.P. Berr                          | č    |
| 🔄 VAR simusi      | 1                                  |      |
| ittenst           | BAR REAL PROPERTY AND A CONTRACTOR |      |
| Carinett          | 3D armine                          |      |
| 📴 10767-788       | 217788                             |      |
| 10.0-Robert       |                                    |      |
|                   | Cape Look B #08 L T REB 42 1 M A   | •    |

181-

# トラブルシューティング

### 困ったときは…

. 設定や操作などで困ったときは、下記 URL または右の QR コードの URL ヘアクセ スしてください。

弊社サポートポータルから、お役に立つ情報をご覧いただけます。

http://www.elecom.co.jp/rd/elesup/016.html

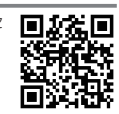

| 基个红体      |                                       |
|-----------|---------------------------------------|
| #UD 6     |                                       |
| 製品名       | ストレートタイプ Lightning キーボード              |
| 製品型番      | TK-LCP01BK/TK-LCP01WH                 |
| コネクター形状   | Lightning コネクター                       |
| 対応機種      | iPad/iPhone/iPod (Lightning コネクター搭載機) |
| 対応 OS     | iOS 13.5/iPadOS 13.5<br>※当社動作検証による    |
| キータイプ     | パンタグラフ                                |
| キー数       | 78 キー (英語配列)                          |
| キーピッチ     | 19.0 mm                               |
| キーストローク   | 2.0 mm                                |
| ケーブル長さ    | 0.5 m                                 |
| 本体寸法      | W 284.3 mm × D 119.8 mm × H 18.6 mm   |
| 質量        | 約 265 g                               |
| 動作温度 / 湿度 | 5℃~ 40℃ / ~ 90%RH(ただし結露なきこと)          |
| 保存温度 / 湿度 | -10℃~60℃/~90%RH(ただし結露なきこと)            |

- 2 -

| ユーザーサポートについて                                                                                                    |
|----------------------------------------------------------------------------------------------------|
| 【よくあるご質問とその回答】<br>www.elecom.co.jp/support<br>こちらから[製品 Q&AJをご覧ください。<br>【お電話・FAX によるお問い合わせ(ナビダイヤル)】<br>エレコム総合インフォメーションセンター<br>TEL:0570-084-465 FAX:0570-050-012<br>[受付時間]<br>10:00~19:00 年中無休                                                                                                    |
| ※本製品の保証書は再発行致しませんので内容をお確かめの上大切に保管してください。                                                                                                    |
| 各種機器との設定方法は<br>えれさぽで検索!<br>Q えれさぽ 検索                                                                                                    |
| 本製品は日本国内仕様です。国外での使用に関しては弊社ではいかなる責任も負いかねます。また、お問い合わ<br>せには日本語によるサポートに限定させていだきます。<br>A customer who purchases outside Japan should contact the local retailer in the country of purchase for enquiries. In<br>"ELECOM CO., LTD. (Japan)", no customer support is available for enquiries about purchases or usage in/from any<br>countries other than Japan. Also, no foreign language other than Japanese is available. Replacements will be made<br>under stipulation of the Elecom warranty, but are not available from outside of Japan. |
| ク 証書 に つい て                                                                                                    |

### 味証者について

### 保証期間 6 カ月

ご購入が証明できる書類(レシート・納品書等)と本マニュアルを一緒に保管してください。

### - 保証規定 —

- ■保証内容 1.弊社が定める保証期間(本製品ご購入日から起算されます。)内に、適切な使用環境で発生した本製品の故障に限り、無償で本製品を修理または交換いたします。 ※保証期間を超過している場合、有償となります。

- ▲ (本山田市)で起因しているのは、日面になります。
   無合保証範囲
   2.以下の場合には、保証対象外となります。
   (1) 購入証明書および故障した本製品をご提出いただけない場合。
   ※購入証明書は、購入日、購入店、型番が確認できるもの(レシート・納品書など)を指します。
   (2) 購入証明書に偽造・改変などが認められた場合。
- 12) 神子111-19月2日 19月2日 19月1日 19月1日 19月11日 19月11日 1月11日 1月11日 1月11日 1月11日 1月11日 1月11日 1月11日 1月11日 1月11日 1月11日 1月11日 1月11日 1月11日 1月11日 1月11日 1月11日 1月11日 1月11日 1月11日 1月11日 1月11日 1月11日 1月11日 1月11日 1月11日 1月11日 1月11日 1月11日 1月11日 1月11日 1月11日 1月11日 1月11日 1月11日 1月11日 1月11日 1月11日 1月11日 1月11 (4) 弊社および弊社が指定する機関以外の第三者ならびにお客様による改造、分解、修理により故障した
- 場合。 (5)弊社が定める機器以外に接続、または組み込んで使用し、故障または破損した場合。
- (6) 通常一般家庭、一般オフィス内で想定される使用環境の範囲を超える温度、温度、振動等により故障 した場合。 (7) 本製品を購入いただいた後の輸送中に発生した衝撃、落下等により故障した場合。
- (7) 本設田を調入しれたしいた気が加速やにお主した国家、281時になり取得した場合。
  (8) 地震、火災、落害、風水害、その他の天変地異、公害、異常電圧などの外的要因により故障した場合。
  (9) その他、無償修理または交換が認められない事由が発見された場合。

### ■修理

- 3.修理のご依頼は、購入証明書を本製品に添えて、お買い上げの販売店にお持ちいただくか、弊社修理セン ターに送付してください。 4.弊社修理センターへご送付いただく場合の送料はお客様のご負担となります。また、ご送付いただく際、
- 4.弊社修理センターへこと付いただく場合の送料はお客様のご負担となります。また、こと付いたたく際、 適切な梱包の上、紛失防止のため受渡の確認できる手段(宅配や簡易書留など)をご利用ください。尚、弊 社は運送中の製品の破損、紛失については一切の責任を負いかねます。
  5.同機種での交換ができない場合は、保証対象製品と同等またはそれ以上の性能を有する他の製品と交換さ せていただく場合があります。
- 6.有償、無償にかかわらず修理により交換された旧部品または旧製品等は返却いたしかねます。

### 

7.本製品の放障について、弊社に故意または重大な過失がある場合を除き、弊社の債務不履行および不法行 為等の損害賠償責任は、本製品購入代金を上限とさせていただきます。
8.本製品の放障に起因する派生的、付随的、間接的および精神的損害、逸失利益、ならびにデータ損害の補 償等につきましては、弊社は一切責任を負いかねます。

■有効範囲 9.この保証規定は、日本国内においてのみ有効です。 This warranty is valid only in Japan.

| TK-LCP01 シリーズ |
|---------------|
| ユーザーズマニュアル    |
| 2020年8月1日第1版  |
| エレコム株式会社      |

- •本書の著作権は、エレコム株式会社が保有しています。
- ・本書の内容の一部または全部を無断で複製/転載することを禁止させていただきます。 本書の内容に関するご意見、ご質問がございましたら、エレコム総合インフォメーションセン
- ターまでご連絡願います。
- 本製品の仕様および外観は、製品の改良のため予告なしに変更する場合があります。
- 本製品を使用したことによる他の機器の故障や不具合等につきましては、責任を負いかねます のでご了承ください。
- 本製品のうち、戦略物資または役務に該当するものの輸出にあたっては、外為法に基づく輸出 または役務取引許可が必要です。
- iPad、iPadOS、iPod、Lightning、iTunes および Siri は、米国その他の国で登録された Apple Inc.の商標です。
- ・iPhone は、アイホン株式会社のライセンスに基づき使用されます。
- その他本マニュアルに記載されている会社名・製品名等は、一般に各社の商標ならびに登録商 標です。